# Vision

## How to Find a Vision Provider Online

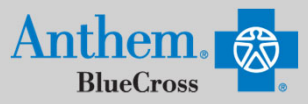

<u></u>⊘(₽

Guests

Answer a few questions and then select a plan/network to search.

### **STEP 1**

Visit https://www.anthem.com/ca/find-care/.

- Click Members box to access your elected plan; OR
- Click Guests box
- · Scroll down to answer questions that will help you narrow your search

### STEP 2

Scroll down the screen to complete the following fields:

- What type of care are you searching for? Use drop down to select: Vision
- What State do you want to search in?: Use drop down to select your State
- What type of plan do you want to search with? Vision
- Select a plan/network: Use drop down to select Blue View Vision
- Click Continue button

# What type of care are you searching for? What state do you want to search in? Enter or select type of care Enter or select a state What type of plan do you want to search with? Select a plan/network Enter or select type of plan Select a plan/network The or select type of plan Select a plan/network Select a plan/network Select a pla

AT.

Members

### **STEP 3**

Enter the Zip Code in the far right box. You now have 2 options to narrow your search:

- Option 1: Enter in the Name, Specialty, NPI or license number in the Search Box. The results will appear below the Search Box and you can either click on the name provided or you may click on the See All text.
- Option 2: Scroll down and click Vision Professionals. The results will appear on a new screen and you can click on the physicians name to obtain additional details.

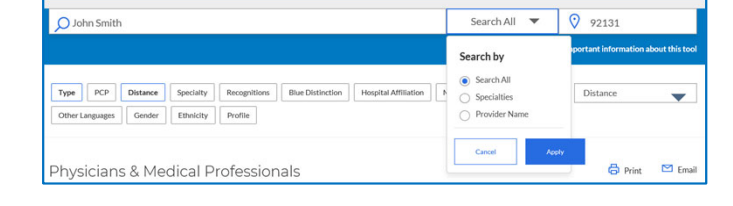

Find Common Health Care Providers

← Back to Results

Vision Professionals

### STEP 4

- View your search results.
- Click the printer icon to print the results of your search.
- Click on a provider name to see more details.
- Click the Back to Results button in the upper left hand corner or Back box at the bottom the screen to return to results.

Anthem Blue Cross, Anthem Life Insurance Company y Anthem Blue Cross, Compañía de Seguros de Vida y Salud son los licenciatarios independientes de Blue Cross Association. ANTHEM es una marca registrada de Anthem Insurance Companies, Inc. El nombre de Blue Cross y el símbolo son marcas registradas de la Asociación de Blue Cross.